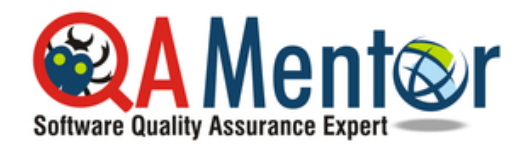

## www.qamentor.com

How to Become a QA Tester in 30 Days Copyright (c) 2017 QA Mentor, Inc. All rights reserved.

## **Test Case Example 2**

| IDEA: Payment can be made by <i>Visa</i>                                                                                                    |                                         | TC ID               | CCPG0001    |  |
|----------------------------------------------------------------------------------------------------|-----------------------------------------|---------------------|-------------|--|
|                                                                                                    |                                         | Priority            | 1           |  |
| SETUP and ADDITIONAL INFO                                                                                                    |                                         |                     |             |  |
| <b>Password:</b> "1111" (this is default unchangeable password for all user accounts)<br><b>Search keyword</b> : "expectations"                                                                                                    |                                         |                     |             |  |
| <b>!!!Go to Test Portal&gt;Helpers&gt;DB Connect Utility to run SQL query below.</b>                                                                                                    |                                         |                     |             |  |
| SQL1:<br>select result from cc_transactions where order_id = <order id="">;</order>                                                                                                    |                                         |                     |             |  |
| Created (date/name): 11/17/2004/O.Ferguson                                                                                                    | Reason: new way to transaction was succ | verify that essful. | credit card |  |
| Modified (date/name):                                                                                                    | Reason:                                 |                     |             |  |
| <ol> <li>Go to http://main.sharelane.com.</li> <li>Click link "Test Portal".</li> <li>Click link "Account Creator".</li> <li>Press button "Create new user account".</li> <li>Copy email to the clipboard.</li> <li>Go to http://main.sharelane.com.</li> <li>Paste user email into textbox "Email".</li> <li>Enter password into textbox "Password".</li> <li>Press button "Login".</li> <li>Enter search keyword into textbox</li> <li>"Search".</li> <li>Press button "Search".</li> <li>Press button "Add to Cart".</li> <li>Click link "Test Portal".</li> </ol> | <ul><li>✓ 10</li></ul>                  |                     |             |  |

| 15. Select needed card from drop-down menu. |  |
|---------------------------------------------|--|
| 16. Press button "Generate Credit Card".    |  |
| 17. Copy card number to the clipboard.      |  |
| 18. Go to http://main.sharelane.com.        |  |
| 19. Click link "Shopping cart".             |  |
| 20. Press button "Proceed to Checkout".     |  |
| 21. Select appropriate value from drop down |  |
| menu "Card Type".                           |  |
| 22. Paste card number into text box "Card   |  |
| Number".                                    |  |
| 23. Press button "Make Payment".            |  |
| 24. Write down order id:                    |  |
| 25. Run <b>SQL1</b>                         |  |